|               | Gebruikers handleiding | al          |
|---------------|------------------------|-------------|
| Centrale:     | Galaxy Paneel          | BEVEILIGING |
| Onderdeel:    | Handleiding Bediening  |             |
| Versie:       | V2.0                   | blicon      |
| Manager code: |                        | BEVEILIGING |

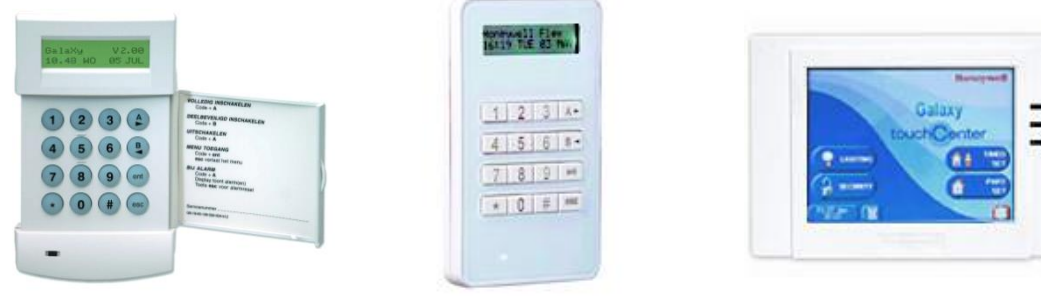

# **Gebied status:**

- I = Gebied volledig ingeschakeld
- D = Gebied is deelbeveilgd ingeschakeld
- G = Gebied is uitgeschakeld en alle zones zijn gesloten
- O = Gebied is uitgeschakeld en niet alle zones zijn gesloten
- = Gebied is met uw code of dit bediendeel niet bedienbaar
- U = Gebied zal na het indrukken van de enter toets gaan uitschakelen

### Inschakelen van uw alarmsysteem

| Volledig inschakelen met 1 gebied | ( geen personen meer | aanwezig) |
|-----------------------------------|----------------------|-----------|
|-----------------------------------|----------------------|-----------|

Toets uw 4-cijferige code in gevolgd door de (A toets Het systeem gaat nu inschakelen.

### Inschakelen met meerdere gebieden

Afhankelijk van uw code kunt u een keuze maken tussen meerde blokken.

Toets uw 4- cijferige code in gevolgd door  $(\clubsuit)$  toets. Maak nu een keuze met behulp van de numerieke toetsen welk gebied u wilt inschakelen en bevestig met (ent)

### **Gedeeltelijk Inschakelen**

Toets uw 4-cijferige code in gevolgd door de  $\begin{pmatrix} B \\ \P \end{pmatrix}$  toets. Het systeem gaat nu deelbeveiligd inschakelen.

| INSCHAK | 12345678 |
|---------|----------|
| Blokkn  | UGGIIIOO |

ING

DEELB.ING20 

Kruisstraat 2 | 5211 DV 's-Hertogenbosch Den Bulk 2 | 5126 PW Gilze Postbus 1940 | 5200 BX 's-Hertogenbosch Postbus 65 | 5126 ZH Gilze 073 613 34 05 | servicedesk@al-beveiliging.nl 0161 458 880 | servicedesk@blicon.nl www.al-beveiliging.nl www.blicon.nl

INSCHAK 12345678 Blokkn UGGIIIOO

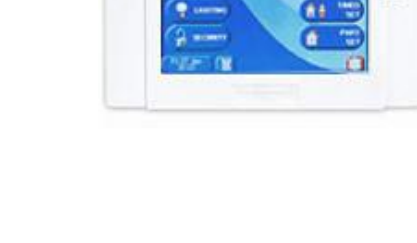

VOLL.

20

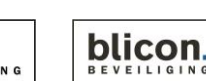

### Uitschakelen van uw alarmsysteem

### Uitschakelen met maar 1 gebied

Toets uw 4-cijferige code in gevolgd door de  $(\clubsuit)$  toets. Het system is nu uitgeschakeld.

# Uitschakelen met meerdere gebieden

Toets uw 4-cijferige code in gevolgd door de  $\begin{pmatrix} A \\ \blacktriangleright \end{pmatrix}$  toets.

Het systeem zal nu direct het gebied uitschakelen waar u binnen bent gekomen.

Kies nu met de numerieke toetsen welk gebied er nog meer uitgeschakeld dient te worden en bevestig deze keuze met de (ent) toets.

Uitschakelen bij Alarm

### Alarm herstellen

Alleen gebruikers met toegangsniveau 4 of hoger kunnen alarmen, fouten en sabotagemeldingen herstellen. Als u meldingen niet kunt herstellen, kan het zijn dat u deze meldingen wel kunt onderdrukken wanneer u het paneel inschakelt.

### Alarmen, fouten en sabotagemeldingen herstellen

- 1. Herstel de oorzaak van de fout.
- 2. Voer uw 4-cijferige code in gevolgd door de  $(\clubsuit)$  toets.
- 3. Bekijk en herstel de alarmmeldingen op het bediendeel.

### Waarschuwingsstatus

Als er een fout optreedt wanneer het systeem is uitgeschakeld, hoort u een onderbroken pieptoon.

### Waarschuwingsstatus uitschakelen

- 1. Voer uw pincode in op het dichtstbijzijnde bediendeel en druk vervolgens op (ent) Het bediendeel geeft de oorzaak van de waarschuwing weer.
- 2. Druk op  $(\clubsuit)$  en  $(\clubsuit)$  om door de berichtschermen te bladeren.
- 3. Als de fout is hersteld, kan deze worden hersteld door (ent) op (esc) of te drukken. Een fout kan niet worden hersteld als deze niet is verholpen of niet door een gebruiker is bekeken.
- 4. Als u een fout niet zelf kunt herstellen, belt u de installateur voor advies.

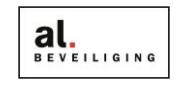

blicon

|                                                                                                    | Zone's Overbruggen (tijdelijk uitschakelen)                                                                                                    |                                                                               |  |  |  |
|----------------------------------------------------------------------------------------------------|----------------------------------------------------------------------------------------------------|-------------------------------------------------------------------------------|--|--|--|
| Toets uw 4-cijferige co<br>Druk nu op de ent toe                                                                                                    | ode in gevolgd door de (ent) toets.<br>ets om in het menu Overbrug zone te komen.                                                                                                    | 10=INSCHAKELMENU<br>[ent]=Selecteer                                           |  |  |  |
| Blader m.b.v. de $()$ en $()$ toets naar de desbetreffende zone toe.<br>Druk nu op $(#)$ om de zone te overbruggen, onderin ziet de tekst veranderen in "Overbrugd" |                                                                                                    |                                                                               |  |  |  |
| U kunt nu m.b.v. de $ent$ toets direct in dit menu inschakelen, of u drukt 2x op de $esc$ toets om later in te schakelen om de gewone manier.                       |                                                                                                    |                                                                               |  |  |  |
| Deze overbrugging zal automatisch vervallen naar de volgende uitschakeling.                                                                                         |                                                                                                    |                                                                               |  |  |  |
|                                                                                                    | Code's Wijzigen                                                                                                    |                                                                               |  |  |  |
|                                                                                                    |                                                                                                    |                                                                               |  |  |  |
| Om een code te kunnen programmeren dient u de managercode bij de hand te hebben, deze heeft u bij<br>oplevering van het alarmsysteem gekregen van de installateur.  |                                                                                                    |                                                                               |  |  |  |
| Toets de managercode in gevolgd door de ent toets.<br>Ga naar menu 42 d.m.v de 4 en 2 toets in te drukken.                                                          |                                                                                                    |                                                                               |  |  |  |
| Druk nu op de ent toets om dit menu in te gaan.<br>Druk nu nogmaals op de ent toets om dit menu te activeren.                                                       |                                                                                                    |                                                                               |  |  |  |
| Ga met behulp van de \Lambda toets naar een nieuwe of bestaande gebruiker toe en bevestig uw keuze met ent                                                          |                                                                                                    |                                                                               |  |  |  |
| Als het rechter vierkantje op de bovenste regel leeg is, is er nog geen code ingevoerd. Deze gebruiker is dus<br>nog leeg.                                          |                                                                                                    |                                                                               |  |  |  |
| U kunt nu met de er                                                                                                    | toets door het menu gaan om de gewenste geg                                                                                                    | gevens aan te passen.                                                         |  |  |  |
| 1 = Wijzig code<br>2 = Wijzig Niveau<br>3 = Wijzig Naam                                                                                                    | Voer hier de nieuwe code in gevolgd door ent<br>Hier bepaalt u het reset niveau van de gebruiker.<br>Hier kunt u een naam invoeren. Met (*) kunt u le<br>Met de en B toets kunt u door de letters n<br>Terug naar vorig menu met (esc) | Standaard is dit 4.<br>etters verwijderen.<br>navigeren en bevestigen met ent |  |  |  |
| 4 = Wijzig Tijdzone<br>5 = Wijzig Blok                                                                                                    | (n.v.t.)<br>Hier bepaald u welke gebieden deze gebruiker ma<br>komt er een sterretje voor de gebieden te staan. I<br>inschakelen een keuze maken.                                                                                      | ag schakelen. Als u op Ӿ drukt,<br>De gebruiker kan dan bij het               |  |  |  |
|                                                                                                    |                                                                                                    |                                                                               |  |  |  |

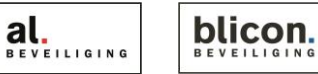

Pagina 3